## Consignes pour déposer votre vidéo

Une fois votre présentation de 6 ou 7 minutes enregistrée et mise au format mp4, vous devez la déposer sur le site où seront stockées toutes les vidéos. (voir page 2 ci-dessous)

**Attention**, avant de déposer votre vidéo, il vous faut la nommer en suivant la nomenclature suivante :

NomDuPrésentateur\_NuméroDuPapier\_OraleOuPoster.mp4

Exemple :

Mlle Fragge qui va faire une présentation orale nommera son fichier :

Fragge\_304782\_Orale.mp4

Votre numéro de papier (ici 304782) apparaît dans votre mail d'acceptation de votre papier reçu en janvier 2020. Vous pouvez également le trouver en allant dans la rubrique « dépôts » sur le site de la conférence une fois que vous êtes connecté comme indiqué sur la capture d'écran ci-dessous :

|                              | 16 <sup>èmes</sup> Journées de Caractérisat<br>Microondes et Matériaux           | ion          |
|------------------------------|----------------------------------------------------------------------------------|--------------|
| JCMM 2020                    | 23 - 25 novembre 2020, Toulouse                                                  | - 7- Joan    |
|                              | L Beatr                                                                          | ice Fragge 👻 |
| NAVIGATION                   | Dépôts > Mes dépôts                                                              |              |
| Accueil                      | Déposez vos propositions de communications à la conférence.                      |              |
| Thématiques<br>scientifiques | Pendant la période de dépôt, vous pourrez apporter des corrections à vos dépôts. |              |
| Pour les auteurs 🗸           | Vous ne pouvez plus faire de nouveau dépôt                                       |              |
| Programme simplifié          | Mes dépôts                                                                       |              |
| Infos pratiques 🕇            | Consultez la liste de vos dépôts 🚯                                               |              |
| Comités 🔹                    | ETAT TITRE                                                                       | ACTIONS      |
| Inscription                  |                                                                                  |              |
| Partenaires et<br>sponsors 🗸 | Accepté<br>pour oral PDF                                                         | ۲            |
| ESPACE CONNECTÉ              |                                                                                  |              |
| Mon espace                   |                                                                                  |              |
| Dépôts                       |                                                                                  |              |
| SUPPORT                      |                                                                                  |              |
| @ Contact                    |                                                                                  |              |

Une fois votre fichier bien nommé, copier sur votre navigateur ou cliquez sur le lien suivant pour déposer votre vidéo : https://turingb.ups-tlse.fr:5001/sharing/YJNBINtc7

| Dép<br>NomPrésentat | ooser la vidéo mp4 sous le nom<br>ceur_NuméroduPapier_OraleouF | າ<br>Poster.mp4                                                                |
|---------------------|----------------------------------------------------------------|--------------------------------------------------------------------------------|
|                     | Votre nom                                                      | Déposer la vidéo mp4 sous le nom                                               |
|                     | FRAGGE                                                         | NomPrésentateur_NuméroduPapier_OraleouPoster.mp4<br>ex:Fragge_304782_orale.mp4 |
|                     |                                                                |                                                                                |
|                     |                                                                |                                                                                |
|                     |                                                                |                                                                                |
|                     |                                                                |                                                                                |
|                     |                                                                |                                                                                |
|                     | Glissez les fichiers ici                                       |                                                                                |
|                     | ou                                                             |                                                                                |
|                     | Ajouter des fichiers                                           |                                                                                |
|                     |                                                                |                                                                                |
|                     |                                                                |                                                                                |

Une fois votre fichier ajouté, cliquez sur le bouton « Charger », comme indiqué cidessous

|                         | Déposer la vidéo mp4 sous le | nom            |  |
|-------------------------|------------------------------|----------------|--|
| NomPrése                | ntateur_NuméroduPapier_Ora   | leouPoster.mp4 |  |
|                         | Votre nom                    |                |  |
|                         | FRAGGE                       |                |  |
| Fragge_304 <sup>*</sup> | 782_Orale.mp4                | ×              |  |
|                         |                              |                |  |

Lorsque la coche verte apparaît à côté de la barre bleue de chargement (voir cidessous), cela signifie que votre fichier est bien téléchargé et que vous pouvez fermer la page.

Г

| NomPrés | Déposer la vidéo mp4 sous le<br>entateur_NuméroduPapier_Orale | nom<br>eouPoster.mp4 |  |
|---------|---------------------------------------------------------------|----------------------|--|
|         | Votre nom                                                     |                      |  |
|         | FRAGGE                                                        |                      |  |
|         |                                                               |                      |  |
|         |                                                               |                      |  |